# MEDIAPOINT HD 録画映像視聴用ソフトウェア VCPlayer

# ご利用の手引き

## はじめにお読みください

MEDIAPOINT HD をご愛顧頂きありがとうございます。

録画映像視聴用ソフトウェアVCPlayer(以下「本ソフトウェア」といいます)は、MEDIAPOINT HDで録画し たファイル(vcファイル)をお手持ちのパソコン上で視聴するためのソフトウェアです。 本ソフトウェアでは、以下の機能を提供します。

- ・パソコン上で、録画したファイルの再生
- ・録画ファイルをWindows Media Player等の汎用Playerで視聴可能なフォーマットへの変換

本ソフトウェアのご使用に当たり、別紙「使用同意書」の内容にご同意頂いた場合のみ、本ソフトウェアを インストールしご利用いただく事ができます。 インストールされた時点で本契約が成立したものと致します。 ご同意いただけない場合には、本ソフトウェアのインストールはできません。なお、本ソフトウェアは、 Windows® operating system でのみ動作します。 それ以外の OS では動作しませんのでご注意ください。 VCPlayerをご利用になる際に必要となる環境を以下に示します。

### 対応OS·動作環境

| 0\$     | Windows® 7 / Windows® 8 / Windows® 8.1 |
|---------|----------------------------------------|
| CPU     | Intel® Pentium® 4 2.4GHz 以上            |
| メモリ     | 512MB以上                                |
| ハードディスク | プログラムインストールに必要な空き容量:約50MB              |

## 商標・知的財産権について

- 本製品には GNU General Public license(GPL)、GNU Lesser General Public license(LPGL)
  その他に基づきライセンスされるソフトウェアが含まれます。当該ソフトウェアに関する詳細については、
  弊社ホームページよりお問い合せください。
- ・本製品で使用しているソフトウェアの大部分は BSD の著作と GNU のパブリックライセンスの条項に基づい て自由に配布することができます。ただし、アプリケーションの中には、その所有者に所有権があり、再配 布に許可が必要なものがあります。

・本製品で使用しているオープンソースコードについては、弊社ホームページよりお問い合せください

- ・MEDIAPOINT は、NEC プラットフォームズ株式会社の登録商標です
- ・Windows、Windows Media Player は、米国 Microsoft Corporationの米国およびその他の国における 登録商標または商標です。

NECプラットフォームズ

・Intel、Pentiumは、米国およびその他の国における Intel 社の商標です。

# インストール手順

- ご利用になる PC に保存した「VCP layer\_Setup. exe」
  をダブルクリックします
- ユーザーアカウント制御(UAC)のウィンドウが表示 された場合、「はい(Y)」をクリックしてください

③ 「Next 〉」をクリックしてください。

④ 「Install」をクリックしてください。

※インストール先を変更する場合、「Browse…」をクリッ クし任意の場所を指定してください。

⑤ インストールが完了すると、右図のウィンドウが表示されます。「Finish」をクリックしてください。

以上でインストール作業は終了です。

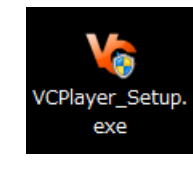

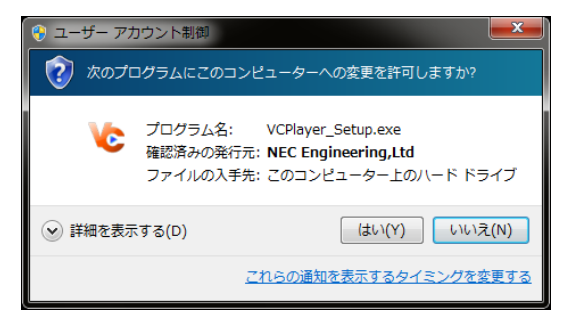

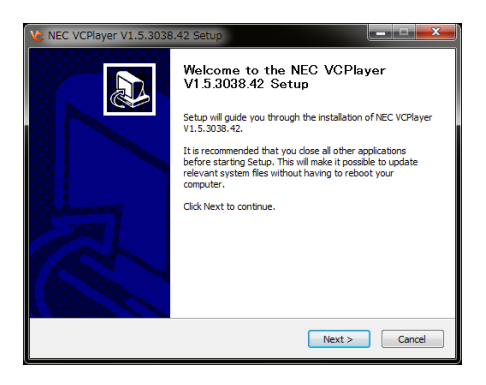

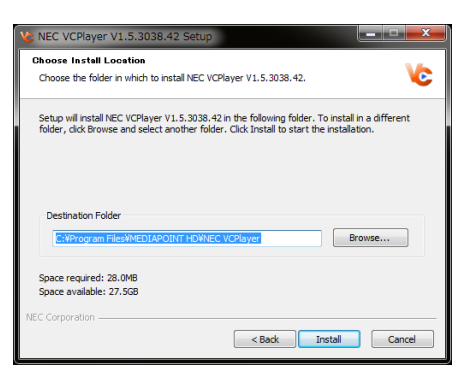

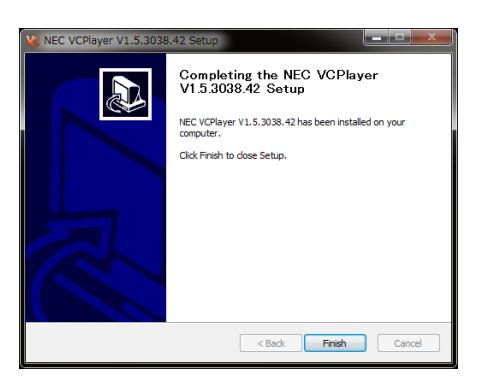

| Ve NEC VCPlayer V1.5.3038.42 |         |
|------------------------------|---------|
|                              |         |
|                              |         |
|                              |         |
|                              |         |
|                              |         |
|                              |         |
|                              |         |
|                              |         |
|                              |         |
|                              |         |
|                              |         |
|                              |         |
|                              |         |
|                              |         |
|                              |         |
|                              |         |
| NEC                          | ≤ → (?) |
|                              |         |

VCPayer下部のコントロールパネルより以下の操作ができます。

| ■ 操作するファイルを指定 | <b>◀ ────●</b> 音量を調整         |
|---------------|------------------------------|
| 🕞 ファイルの再生を開始  | ■ 画面のレイアウト切り替え               |
| ■ ファイルの再生を停止  | vcファイルからMOVファイルまたはMP4ファイルへ変換 |
| 🛯 5分間分スキップ(前) | ? アプリケーション情報の表示              |
| 🕅 5分間分スキップ(次) |                              |

# vc ファイルの再生手順

[スタート]-[すべてのプログラム]-[MEDIAPOINT HD]-[NEC VCPlayer]の順でクリック、または、ショ ートカットアイコン 🎑 をダブルクリックし VCPlayer を起動します。

 オープンファイルボタン をクリックして ファイル選択画面を表示します。

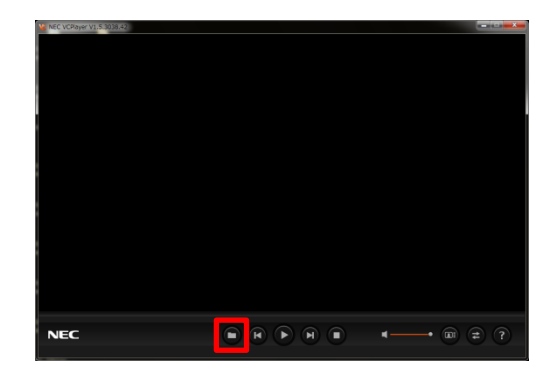

再生するファイルを選択します。

③ 再生を開始します。

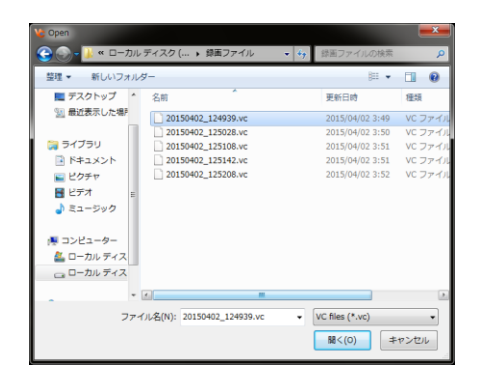

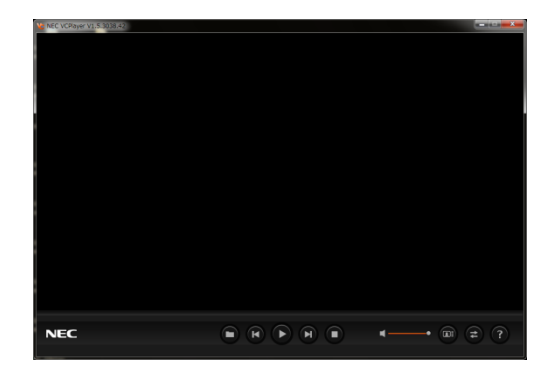

vc ファイルから MOV ファイル MP4 ファイルへの変換手順

 オープンファイルボタン をクリックし、 ファイル選択画面を表示します

 ファイル選択画面で変換元の vc ファイルを選択し ます。

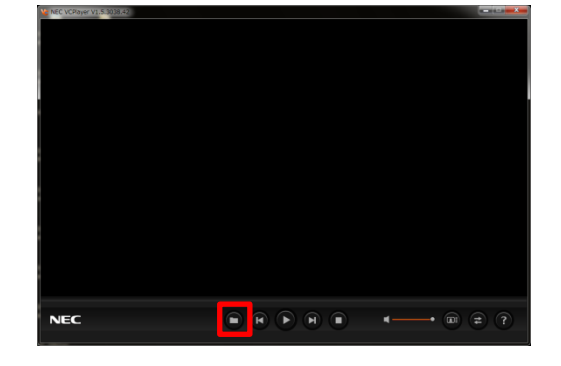

| Vê Open        |                              |                 | <b>X</b> |
|----------------|------------------------------|-----------------|----------|
| 😋 🕞 - 📙 « ローカル | ディスク ( ) 録画ファイル 🔹 🍫          | 録画ファイルの検索       | ٩        |
| 整理 ▼ 新しいフォルタ   | ÿ-                           | )III •          | . 0      |
| ■ デスクトップ ^     | 名前                           | 更新日時            | 種類       |
| 💹 最近表示した場所     | 20150402_124939.vc           | 2015/04/02 3:49 | VC ファイル  |
|                | 20150402_125028.vc           | 2015/04/02 3:50 | VC ファイル  |
| 🍃 ライブラリ        | 20150402_125108.vc           | 2015/04/02 3:51 | VC ファイル  |
| ■ ドキュメント       | 20150402_125142.vc           | 2015/04/02 3:51 | VC ファイル  |
| ■ ピクチャ         | 20150402_125208.vc           | 2015/04/02 3:52 | VC ファイル  |
| ビデオ =          |                              |                 |          |
| 👌 ミュージック       |                              |                 |          |
| 🎘 コンピューター      |                              |                 |          |
| 🏝 ローカル ディス     |                              |                 |          |
| 🕞 ローカル ディス     |                              |                 |          |
|                | 5. · · · · ·                 |                 |          |
| ファイ            | UL名(N): 20150402_124939.vc ・ | VC files (*.vc) | •        |
|                |                              | 聞<(0) ≯         | ャンセル     |

 ③ コンバートボタン
 ② をクリックして変換画面 (VCConverter)を表示します。

- ④ File informationに映像ストリームの数と種類が 表示されます。
  - Near 自地点の映像
  - ・Far 相手先の映像
  - ・Content プレゼンテーション
- ⑤ 変換するファイルの保存先を変更する場合は、
  Choose Destinationの[...]をクリックし保存先を
  指定します。
- ⑥ Output Formatで変換フォーマットを設定します。・MP4
  - MOV
- ⑦ Select layoutで変換先ファイルの画面レイアウト を指定します。
  - ・Nr 自地点の映像
  - ・Fr 相手先の映像
  - ・Ct プレゼンテーション
- ⑧ 「OK」をクリックし、変換を開始します

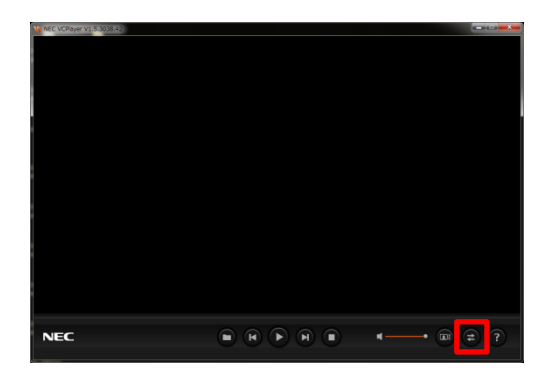

| 9                    | )                    |                |                 |          |        |
|----------------------|----------------------|----------------|-----------------|----------|--------|
| Video stream numb    | r: 3                 | Video stream   | type: Near/Far/ | Content  |        |
| Conversion Settings  |                      |                |                 |          |        |
| Choose Destination   | . D¥                 |                |                 | - (5     |        |
| Output Format        | MP4 🔻                | 6)             |                 | <u> </u> |        |
| Select layouts(If no | ine selected, will b | e default): (7 | )               |          |        |
|                      |                      |                |                 |          | ОК     |
| 9                    | 🐺 🚽                  |                | <b>P</b>        | ÷        |        |
| -                    | Fr                   | Ct Nr-I        | Fr Nr(L)-F      | r(S) F   | Cancel |
| Nr                   |                      |                |                 |          |        |
| Nr                   |                      |                |                 |          |        |

別紙

#### 使用同意書

## (ソフトウェア製品ライセンス)

### 以下のライセンス契約を注意してお読みください。

本使用同意書 (以下「本同意書」といいます。)は、下記第1 条に示された NEC プラットフォームズ株式会社(以下「NEC プラットフォームズ」といいます。)の製品(以下「本ソフトウェア製品」といいます。)に関してお客様(個 人または法人)と NEC プラットフォームズとの間に締結される同意書です。本ソフトウェア製品は、コンピュータソ フトウェアおよび、付属する印刷物(マニュアルなどの文書)を含み、電子文書が付属するときはそれを含みます。

本ソフトウェア製品をインストール、複製、または使用することによって、お客様は本同意書のすべての条項に同 意されたものとします。本同意書の条項に同意されない場合、NEC プラットフォームズは、お客様に本製品のインス トール、使用または複製のいずれも許諾できません。本ソフトウェア製品は、著作権法および国際著作権条約をはじ め、その他の無体財産権に関する法律ならびにその条約によって保護されています。本ソフトウェア製品はその使用 が本同意書により許諾されるもので、販売されるものではないことをご注意ください。

#### 第1条 ライセンスの対象

本同意書で使用許諾(ライセンス)の対象となる製品は、NEC プラットフォームズの「録画映像視聴用ソフトウ ェア VCPlayer」です。

#### 第2条 ライセンスの許諾

NEC プラットフォームズは、お客様に対し本ソフトウェア製品を個人で使用する場合に限り、使用する権利を許 諾します。 商用目的で使用することはできません。

#### 第3条 その他の権利と制限事項

 リバースエンジニアリング、逆コンパイル、逆アセンブルの制限 お客様は、本ソフトウェア製品をリバースエンジニアリング、逆コンパイル、または逆アセンブルすることはで きません。

2. 構成部分の分離

本ソフトウェア製品は1つの製品として許諾されています。その構成部分を分離して複数のコンピュータで使用 することはできません。

3. レンタル

お客様は、本ソフトウェア製品をレンタルまたはリースすることはできません。

4. 著作権

本ソフトウェア製品(本ソフトウェア製品に組み込まれたイメージ、テキストを含むがそれだけに限らない)、付属のマニュアルなどの文書、および本ソフトウェア製品の複製物についての著作権は、NEC プラットフォームズ に帰属します。したがって、お客様は本ソフトウェア製品に含まれるマニュアルなどを複製することはできません。

#### 第4条 保証等

1. ソフトウェアの変更

NEC プラットフォームズは、お客様の事前の同意なく本ソフトウェア製品の仕様または内容の変更、修正、配布 方法の変更等をすることができます。

2. 損害

NEC プラットフォームズは、お客様やその他の第三者が本ソフトウェア製品に関連して、直接的または間接的に 被ったいかなる損害に対しても一切の責任を負いません。万一、NEC プラットフォームズに何らかの責任が生じ る場合でも、NEC プラットフォームズは一切の費用負担を行ないません。